# EmpowHR System-Adjudicator

# **Help Guide**

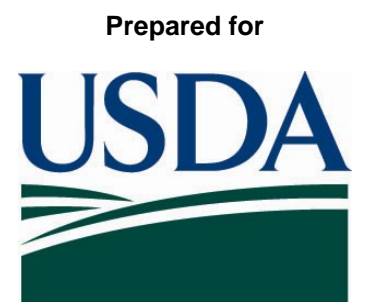

United States Department of Agriculture Office of Security Services 300 7th Street SW, Washington DC 20024

Version 1.0

October 19, 2007

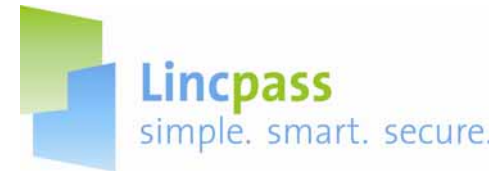

#### EMPOWHR ADJUDICATOR HELP GUIDE

# **EmpowHR System Adjudicator**

In the EmpowHR system, the Adjudicator's tasks are to request background checks, to submit requests for Recapture/Re-Enrollment, and to enter background check results.

This guide is divided into two parts: Requesting Background Checks and Adjudicating an Applicant. The following sections contain EmpowHR screen shots and step-by-step instructions to assist the Adjudicator in performing their duties.

Adjudicating an Employee

- A. Logging into the system
- B. Main Menu Screen
- C. PAR Processing-Adjudication Information
- D. Search for an Applicant
- E. Entering an Adjudication Decision

Contacts are also listed on the last page should you require assistance.

**Note:** <u>Eventually</u>, you will first insert your PIV Credential into a card reader to access the system; you will be prompted to enter your Personal Identification Number (PIN).

Make sure you do not remove your PIV Credential during the Adjudication process.

When you have completed your Role assignment activities or if you must leave your workstation, logout of the application and remove your PIV Credential from the card reader.

This **Help Guide** will demonstrate the temporary login procedures until the transition of utilizing card readers is in effect.

3

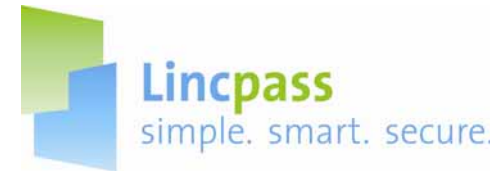

# Adjudicating an Employee

# A. Log into EmpowHR

| EnrowHR                                                                                                    |                                                                                                    |
|----------------------------------------------------------------------------------------------------|----------------------------------------------------------------------------------------------------|
|                                                                                                    | User ID: JessicaF<br>Passwort:<br>EmpowHR Sign In<br>Did you forget your password?                                                                                                    |
| ********<br>This is a United States Department of A gricult<br>as otherwise permitted by regulation) by aut<br>criminal, civil, and/or administrative action. A<br>by and to authorized personnel for official pu<br>whether au | we computer system, which may be accessed and used only for official Government business (or<br>horized personnel. Unauthorized access or use of this computer system may subject violators to<br>I information on this computer system may be intercepted, recorded, read, copied, and disclosed<br>rposes, including criminal investigations. Access or use of this computer system by any person,<br>altorized or unauthorized, constitutes consent to these terms. |

Step 1. Sign in to the EmpowHR System with your User ID and Password.

Once logged in you will be directed to the main page of EmpowHR. The left side menu links you to the required processes.

#### **B. Main Menu Screen**

| USDA                                                                                                    |  | US Dept of Agriculture |      |          |                  |          |
|----------------------------------------------------------------------------------------------------|--|------------------------|------|----------|------------------|----------|
|                                                                                                    |  |                        | Home | Worklist | Add to Favorites | Sign out |
|                                                                                                    |  |                        |      |          |                  | Help     |
| Menu                                                                                                    |  |                        |      |          |                  |          |
| Search:                                                                                                    |  |                        |      |          |                  |          |
| D My Favorites<br>D Employee Self Service                                                                                                    |  |                        |      |          |                  |          |
| PAR Processing Decition Menogement                                                                                                    |  |                        |      |          |                  |          |
| Payroll Documents PHR Reports Training Administration Manage Performance Non-Employee Processing Workforce Development EmpowHR Step Tables (HD) EmpowHR User Security (HD) Set Up HRMS Worklist Reporting Tools PeopleTools Change MY Password MY System Profile My Dictionary EmpowHR Documentation |  |                        |      |          |                  |          |

Step 2. Click on PAR Processing.

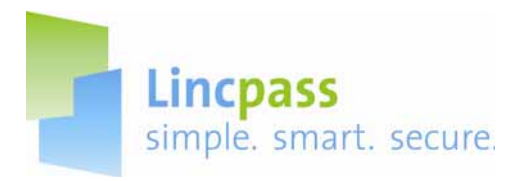

#### EMPOWHR ADJUDICATOR HELP GUIDE

### **C. PAR Processing-Adjudication Information**

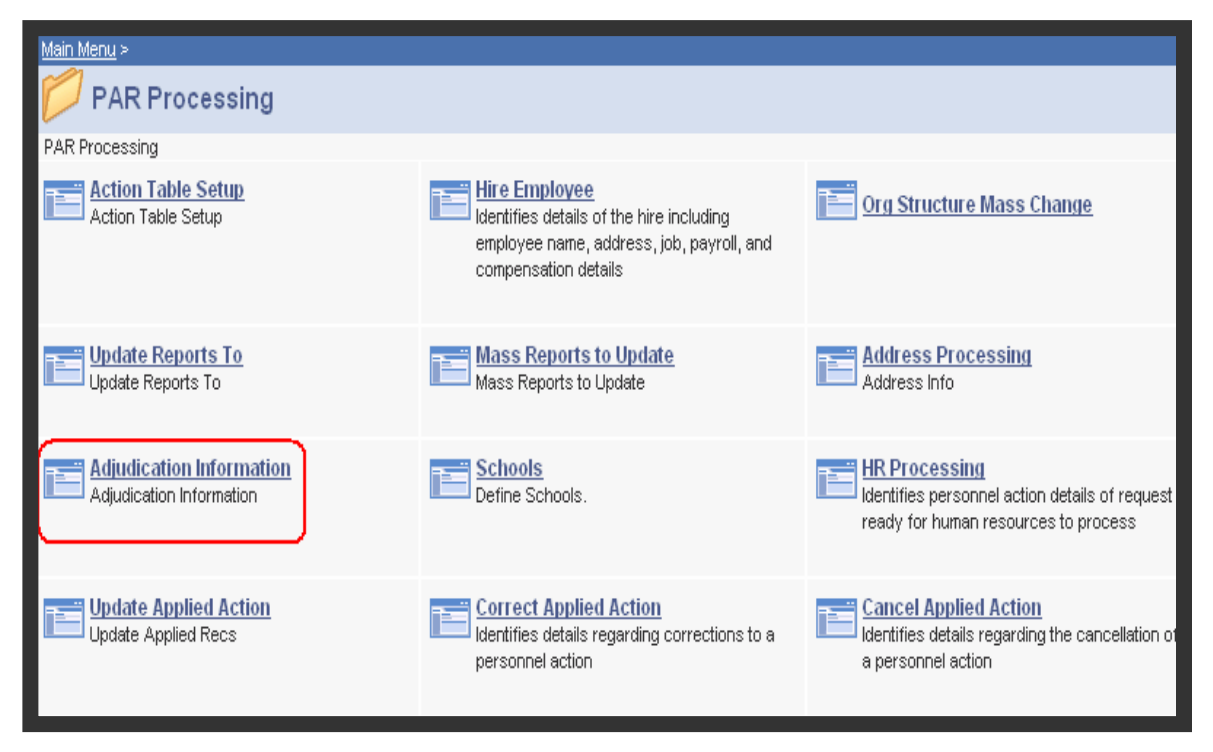

Step 3. Click the link for Adjudication Information.

# D. Search for the Employee

|                                                                                           | US Dept of Agriculture                          |      |                 |                  |                 |
|-------------------------------------------------------------------------------------------|-------------------------------------------------|------|-----------------|------------------|-----------------|
|                                                                                           |                                                 | Home | <u>Worklist</u> | Add to Favorites | <u>Sign out</u> |
|                                                                                           |                                                 |      |                 | New Window   He  |                 |
| Adjudication<br>Enter any information you have and click Search<br>Find an Existing Value | n. Leave fields blank for a list of all values. |      |                 |                  |                 |
| Search by: EmplID begins with Correct History                                             |                                                 |      |                 |                  |                 |
|                                                                                           |                                                 |      |                 |                  |                 |
|                                                                                           |                                                 |      |                 |                  |                 |
|                                                                                           |                                                 |      |                 |                  |                 |
|                                                                                           |                                                 |      |                 |                  |                 |

Step 4. Search for the Employee in the begins with field.

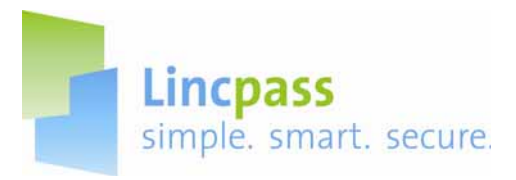

### E. Entering an Adjudication Decision

|                   | E                                                                     | EmpliD:                                        |                                                                                                    |                                                                                                    |                                                                                                    |
|-------------------|-----------------------------------------------------------------------|------------------------------------------------|----------------------------------------------------------------------------------------------------|----------------------------------------------------------------------------------------------------|----------------------------------------------------------------------------------------------------|
| nformation        |                                                                       |                                                | Customize   Find                                                                                                    | First 🛃 1 of                                                                                                    | 1 🗈 Last                                                                                                    |
| ion <u>Status</u> | Adjudication Date                                                     | Adjudicator Oprid                              | Notes                                                                                                    |                                                                                                    |                                                                                                    |
| Approved          | 05/31/2007                                                            | DR123456                                       | Emp +15 yrs - Defa                                                                                                    | ulted                                                                                                    | • •                                                                                                    |
|                   |                                                                       |                                                |                                                                                                    |                                                                                                    |                                                                                                    |
|                   |                                                                       |                                                |                                                                                                    |                                                                                                    |                                                                                                    |
|                   |                                                                       |                                                |                                                                                                    |                                                                                                    |                                                                                                    |
|                   |                                                                       |                                                |                                                                                                    |                                                                                                    |                                                                                                    |
|                   |                                                                       |                                                |                                                                                                    |                                                                                                    |                                                                                                    |
| $\searrow$        |                                                                       |                                                |                                                                                                    |                                                                                                    |                                                                                                    |
| to Search         |                                                                       |                                                | A lindate/Display                                                                                                    | Include History                                                                                                    | Correct Histo                                                                                                    |
|                   |                                                                       |                                                | 2 obracopiobility                                                                                                    | Commonwork History                                                                                                    | Be Correct Histo                                                                                                    |
|                   | nformation<br>ion Status<br>Approved<br>Approved<br>to Search ENdtify | The search Status Adjudication Date 05/31/2007 | EmpIID: -<br>nformation<br>ion Status Adjudication Date Adjudicator Oprid<br>Approved O5/31/2007 DR123456<br>Control DR123456<br>to Search Drive Notify | EmpIID: -<br>nformation Customize   Find  <br>ion Status Adjudication Date Adjudicator Oprid Notes<br>Approved 05/31/2007 DR123456 Emp +15 yrs - Defa<br>Emp +15 yrs - Defa<br>to Search Notify | EmpIID: ,<br>nformation Customize   Find   First 1 or<br>ion Status Adjudication Date Adjudicator Oprid<br>Approved 05/31/2007 DR123456 Emp +15 yrs - Defaulted<br>Emp +15 yrs - Defaulted<br>to Search Notify |

**Step 5**. **Investigation Type**: Use the droplist to select the appropriate Investigation Type the employee has completed. If the employees completed background investigation is not in the droplist because it is higher than a NACI, select the **"NACI"** option because that is the highest background investigation level that HSPD-12 is concerned with.

**Note:** An applicant is eligible to enroll for a LincPass after the successfully adjudicated fingerprint (FBI/NCHC) results have been entered into EmpowHR. Enrollment for a LincPass is not contingent upon a background investigation (NACI) being completed.

Step 6. Status: Use the droplist to select the "Approved" option for confirmed background investigation.

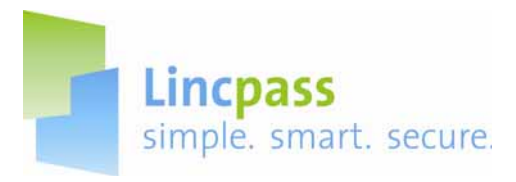

| Adjudi | ication }             |            |                   |                   |                   |                 |                 |
|--------|-----------------------|------------|-------------------|-------------------|-------------------|-----------------|-----------------|
| Name:  |                       |            | E                 | mpliD:            |                   |                 |                 |
|        |                       |            |                   |                   |                   |                 |                 |
|        | Adjudication Inform   | mation     |                   |                   | Customize   Find  | First 🛃 1 of    | 1 🗈 Last        |
|        | Investigation<br>Type | Status     | Adjudication Date | Adjudicator Oprid | Notes             |                 |                 |
|        |                       | Approved - | 05/31/2007        | DR123456          | Emp +15 vrs - Def | aulted          | T I I I         |
|        |                       |            |                   |                   | damb (c)) co      |                 |                 |
|        |                       |            |                   |                   |                   |                 |                 |
|        |                       |            |                   |                   |                   |                 |                 |
|        |                       |            |                   |                   |                   |                 |                 |
|        |                       |            |                   |                   |                   |                 |                 |
|        |                       | •          |                   |                   |                   |                 |                 |
|        |                       | 6          |                   |                   |                   |                 |                 |
| Save   | Return to Se          | arch       |                   |                   | ///               | Include History | Correct History |
| -      |                       |            |                   |                   | - observable)     | 2               | Control matory  |

**Step 7. Notes:** Reference this field can be used to enter in the true adjudicator name and actual adjudication date.

**Note:** Adjudication Date and Adjudicator OprID, these two fields are populated by the system.

Step 8. Save the updates by clicking the Save button.

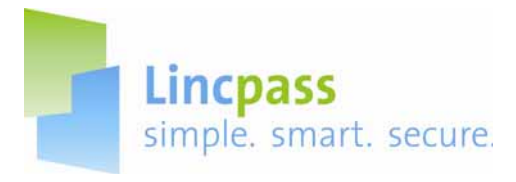

#### CONTACTS FOR ASSISTANCE:

Questions regarding the Business Process and Policies:

- Website: <u>http://hspd12.usda.gov/</u>
- Email: <u>HSPD12@ftc.usda.gov</u>
- HSPD12 LincPass Support Line 703-245-7888

Questions regarding the USAccess System:

- <u>www.FedIDCard.gov</u>
- Email: Usaccess.helpdesk@eds.com
- USAccess Help Desk 866-493-8391